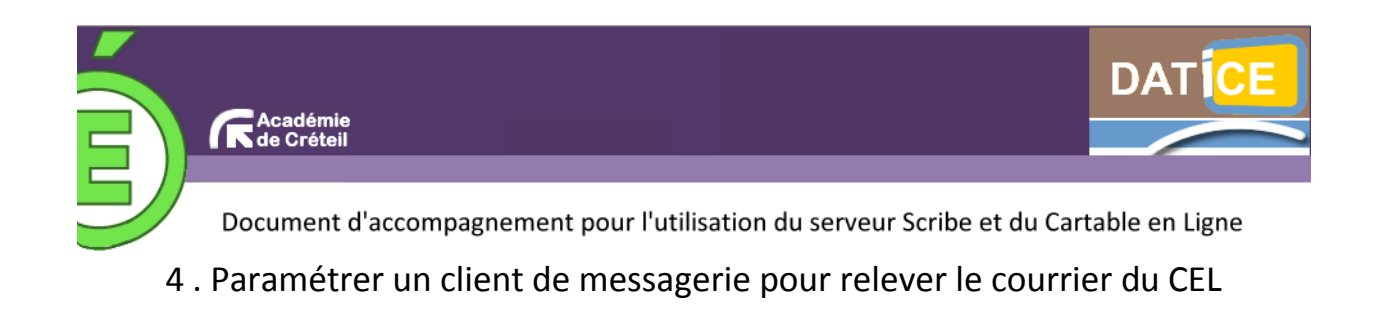

**Pré-requis** : Il existe de très nombreux clients de messagerie. Nous avons fait le choix d'expliquer le paramétrage pour Thunderbird Portable (client de messagerie portable gratuit).

## Téléchargement du logiciel

Le logiciel est gratuit et vous pouvez le télécharger par exemple sur 01.net ou sur framasoft (attention à bien prendre la version en français).

Après exécution et installation, sur le bureau par exemple, le logiciel apparaît dans un dossier avec l'icône ci-contre.

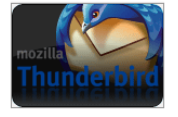

Attention, la particularité d'une version portable d'un logiciel est qu'il peut être transporté et utilisé en mettant le dossier sur une clé USB par exemple.

## Paramétrage du compte de messagerie

Au lancement, on voit apparaître la fenêtre suivante

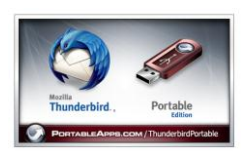

| Eichier Édition Affichage Aller                                                                         | à Messages Qutils 2<br>C Étiquette Q. Filtre rapide                                                                                                    | Rechercher dans tous les messages <ctrl+k></ctrl+k>                                    | ٩                                                                                                    |
|----------------------------------------------------------------------------------------------------|----------------------------------------------------------------------------------------------------|----------------------------------------------------------------------------------------|----------------------------------------------------------------------------------------------------|
| Obsiders locaux     Ocsiders locaux     Ocsiders locaux     Messages en attente     Messages en attente | Thunderbird Courrier - Dossiers locaux         Comptes         Voir les paramètres pour ce compte         Créer un nouveau compte         Créer un nouveau compte         Fonctions avancées         Rechercher dans les messages         Gérer les filtres de messages | Nous allons<br>messagerie<br>Le paramét<br>connaître le<br>votre fourn<br>collège (voi | s maintenant créer un compte de<br>pour le Cartable en Ligne.<br>rage est complexe et nécessite de<br>e serveur de messagerie sortant de<br>isseur d'accès et celui de votre<br>ir avec votre administrateur). |
|                                                                                                    |                                                                                                    |                                                                                        |                                                                                                    |

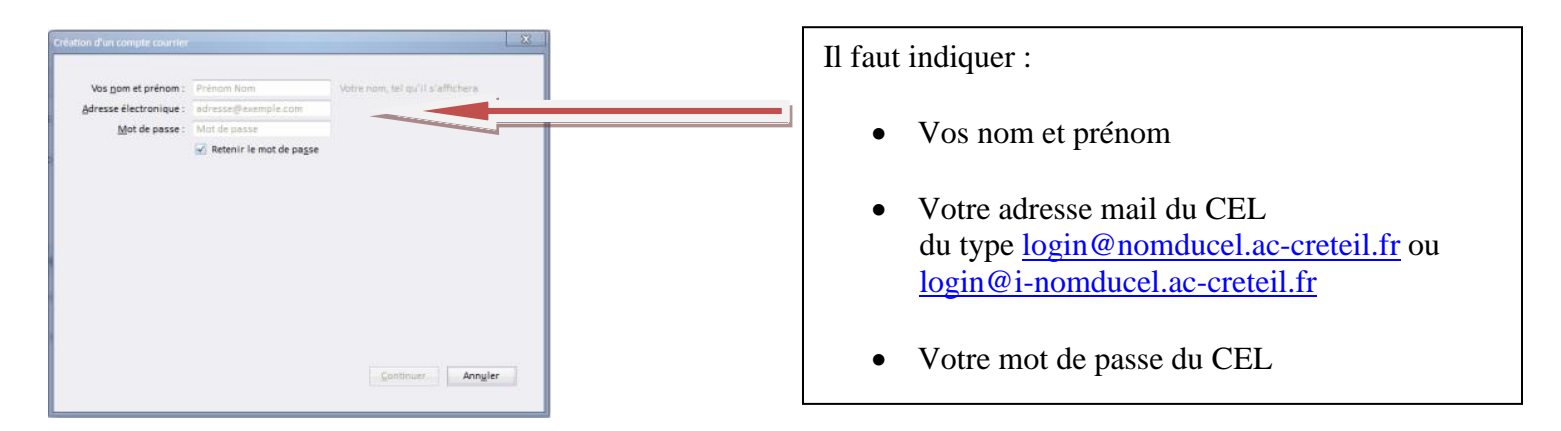

Lorsqu'on clique sur continuer, Thunderbird vérifie la configuration du compte.

|                             |                                 |                                  | Vos <u>n</u> om et prénom : | Camus Albert              | Votre nom           | , tel qu'il s'affichera         |               |                  |  |
|-----------------------------|---------------------------------|----------------------------------|-----------------------------|---------------------------|---------------------|---------------------------------|---------------|------------------|--|
| Vos <u>n</u> om et prénom : | Camus Albert                    | Votre nom, tel qu'il s'affichera | Adresse électronique :      | mus@cel-datice.ac-        | creteil.fr          |                                 |               |                  |  |
| Adresse électronique :      | amus@cel-datice.ac-creteil.fr   |                                  | <br>Mot de passe :          | ••••                      |                     |                                 |               |                  |  |
|                             |                                 |                                  |                             | Retenir le mot de         | pa <u>s</u> se      |                                 |               |                  |  |
| <u>M</u> ot de passe :      | ••••                            |                                  | A Thursdorbird a's as       | r róursi à trouver les ea | comètros nous untro | compto courrier                 |               |                  |  |
|                             | ✓ Retenir le mot de passe       | ·                                |                             |                           |                     |                                 |               |                  |  |
|                             |                                 |                                  |                             | Nom d'hôte                | du serveur          | Port                            | SSL           | Authentification |  |
|                             |                                 |                                  | Serveur entrant : IN        | AAP 🔄 .cel-datice.a       | ic-creteil.fr       | Automatique ~                   | Autodétection | Autodétection    |  |
|                             |                                 |                                  | <br>Serveur sortant : SN    | .cel-datice.a             | c-creteil.fr        | <ul> <li>Automatique</li> </ul> | Autodétection | Autodétection    |  |
|                             |                                 |                                  | Identifiant :               | acamus                    |                     |                                 |               |                  |  |
| Recherche de la configu     | ration : Essai de noms de serve | ur courants                      |                             |                           |                     |                                 |               |                  |  |

Le message d'erreur implique qu'il faut modifier des paramètres :

- Supprimer le « point » se trouvant juste avant l'adresse du CEL
- Modifier le SMPT en indiquant celui de votre fournisseur d'accès (par exemple smtp.free.fr)

Vous remarquerez que le type de connexion du serveur entrant est « IMAP » : cela signifie que lorsque vous modifiez un message dans Thunderbird, cela se modifie directement dans le CEL.

Attention, vous n'avez pas accès à l'annuaire du CEL.

| Vos nom et prénom :                                                                    | Camus      | Albert                                                                                            | Votre nom, te              | l qu'il s'affi     | chera |                           |   |                                                         |  |
|----------------------------------------------------------------------------------------|------------|---------------------------------------------------------------------------------------------------|----------------------------|--------------------|-------|---------------------------|---|---------------------------------------------------------|--|
| dresse électronique :                                                                  | amus@      | cel-datice.ac-creteil.fr                                                                          |                            |                    |       |                           |   |                                                         |  |
| Mot de passe :                                                                         | ••••       |                                                                                                   |                            |                    |       |                           |   |                                                         |  |
|                                                                                        | 🖌 Rete     | enir le mot de pa <u>s</u> se                                                                     |                            |                    |       |                           |   |                                                         |  |
| es paramètres suivant                                                                  | ts ont été | trouvés en sondant le                                                                             | serveur indiqu             | ié                 |       |                           |   |                                                         |  |
| es paramètres suivant                                                                  | ts ont été | trouvés en sondant le                                                                             | serveur indiqu             | ié                 |       |                           |   |                                                         |  |
| es paramètres suivant                                                                  | ts ont été | trouvés en sondant le<br>Nom d'hôte du server                                                     | serveur indiqu             | Port               |       | SSL                       |   | Authentification                                        |  |
| es paramètres suivant<br>Serveur entrant :                                             | ts ont été | Nom d'hôte du server                                                                              | serveur indiqu<br>ur<br>fr | Port<br>143        | v     | SSL<br>STARTTLS           | × | Authentification                                        |  |
| es paramètres suivant<br>Serveur entrant : IM<br>Serveur sortant : SMT                 | ts ont été | trouvés en sondant le<br>Nom d'hôte du server<br>cel-datice.ac-creteil.<br>smtp.free.fr           | serveur indiqu<br>ur<br>fr | Port<br>143<br>587 | y.    | SSL<br>STARTTLS<br>Aucune |   | Authentification<br>Mot de passe normal<br>Mot de passe |  |
| es paramètres suivant<br>Serveur entrant : IM<br>Serveur sortant : SM<br>Identifiant : | AP 💌       | trouvés en sondant le<br>Nom d'hôte du servei<br>cel-datice.ac-creteil.<br>smtp.free.fr<br>acamus | serveur indiqu<br>ur<br>fr | Port<br>143<br>587 | y.    | SSL<br>STARTTLS<br>Aucune | × | Authentification<br>Mot de passe normal<br>Mot de passe |  |

- Cliquez ensuite sur re-tester et le message d'erreur disparaît.
- Il faut ensuite cliquer sur « Créer le compte ».

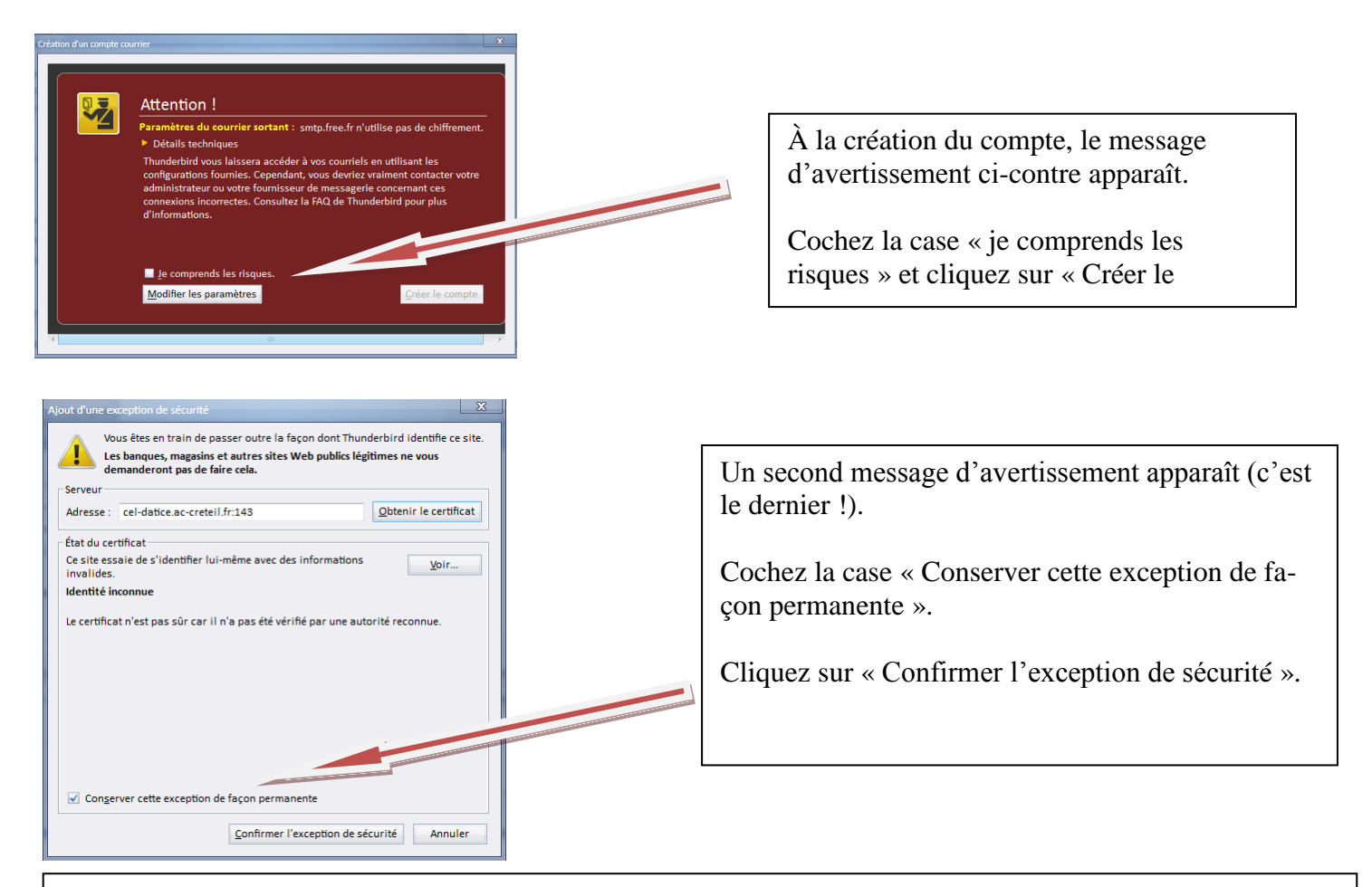

## Vous avez maintenant fini de configurer votre logiciel de messagerie. La fenêtre ci-dessous apparaît.

| Relever * / Ecrire Ad                                                                                                    | resses 🗣 Étiquette * 🔍 Filtre rapide                                                                                                    | Rechercher dans tous les messages <               | ariwo 🦯                                                                     |
|----------------------------------------------------------------------------------------------------|----------------------------------------------------------------------------------------------------|---------------------------------------------------|-----------------------------------------------------------------------------|
| Dossiers locaux     Corbeille     Corbeille     courses an attente     courrier entrant (7)     Courrier entrant (7)     Corbeille     Froulions     Ervoyes     Poubelle | <ul> <li>Riltre rapide: ∞ Non lus ★ Suivis ▲ Contacts ♥ Étiquettes Ø Pièces j</li> <li>Bienvenue sur Cartable en Ligne<br/>Voyage à Paris<br/>Voyage acolaire à Riyadh<br/>test<br/>surprise<br/>Bienvenue sur Cartable en Ligne<br/>admin admin vous invite sur 195 98.247.20<br/>Bienvenue sur Cartable en Ligne<br/>essai jb</li> </ul>                                        | jointes                                           | Filther ces messages         Ctrl-Shilh-Ac> <ul></ul>                       |
|                                                                                                    | annument sour benanne au reparter a construction<br>De admin admin scont@localhostb©<br>Sujet Bienvenue sur Cartable en Ligne<br>Pour acamus@l-cel-datice.ac-cretell.fr©<br>Bienvenue au cours « Cartable en Ligne » !<br>Pour commencer, nous vous invitons à modifier et compléter<br>http://cel-datice.ac-creteil.fr/moodle/user/view.php?id=58<br>Bon travail dans ce cours ! | A Répondre A tous - A route profil :<br>scourse-2 | Transférer Archiver indésirable Supprin<br>28/09/2011 17:<br>Autres actions |

Fiche : Mémento pour l'utilisation du cartable en ligne version 2 (posh) | DATICE 77, 93, 94

3